# **Digital Simulation using NC-Verilog**

Shengyu Duan and Terrence Mak

# **Digital Simulations Lab Instructions**

#### For this lab you will need:

 A post-layout Verilog net list of the design obtained from place and route lab (wrap\_qmults\_final.v)

- 2. A Standard Delay Format file of the design
  - again, from place and route (wrap\_qmults\_func\_max.sdf)
- 3. A Verilog testbench
  - the same as in synthesis lab (wrap\_qmults\_stim.sv)

# **Design Directory Management**

- 1. Inside your design directory create a sub-directory called sim
- 2. Copy the design files into sim

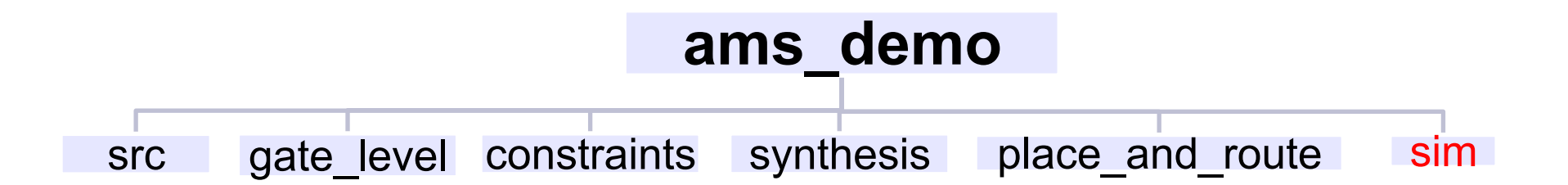

## Introduction

- The simulator we are going to use in this lab is Cadence NC-Verilog
- Before we run the simulation, there are some modifications you need to make ...

### **Timescale**

 NC-Verilog requires pre-defined timescales. Thus, put it on all modules of your post-layout netlist (wrap\_qmults\_final.v),

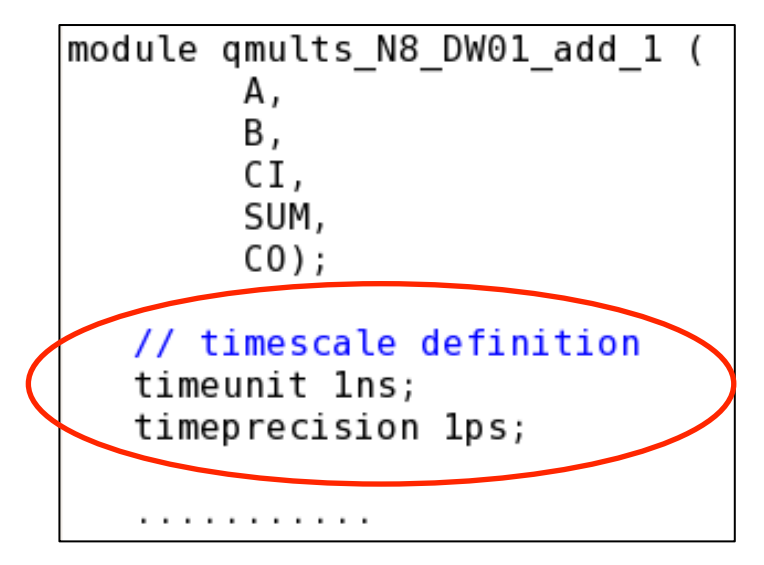

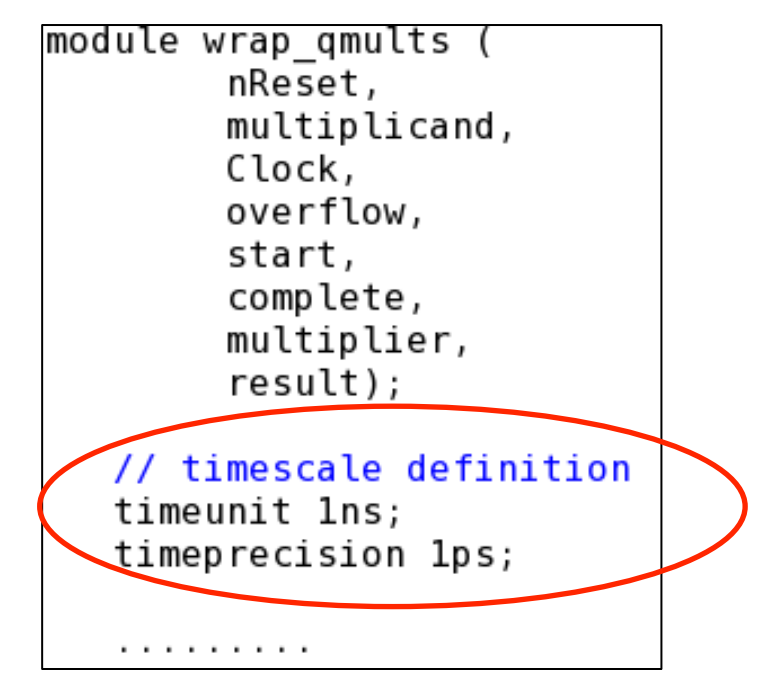

# **SDF Annotation**

In order to simulate your design with correct delays, you need to annotate the .sdf file, in the testbench:

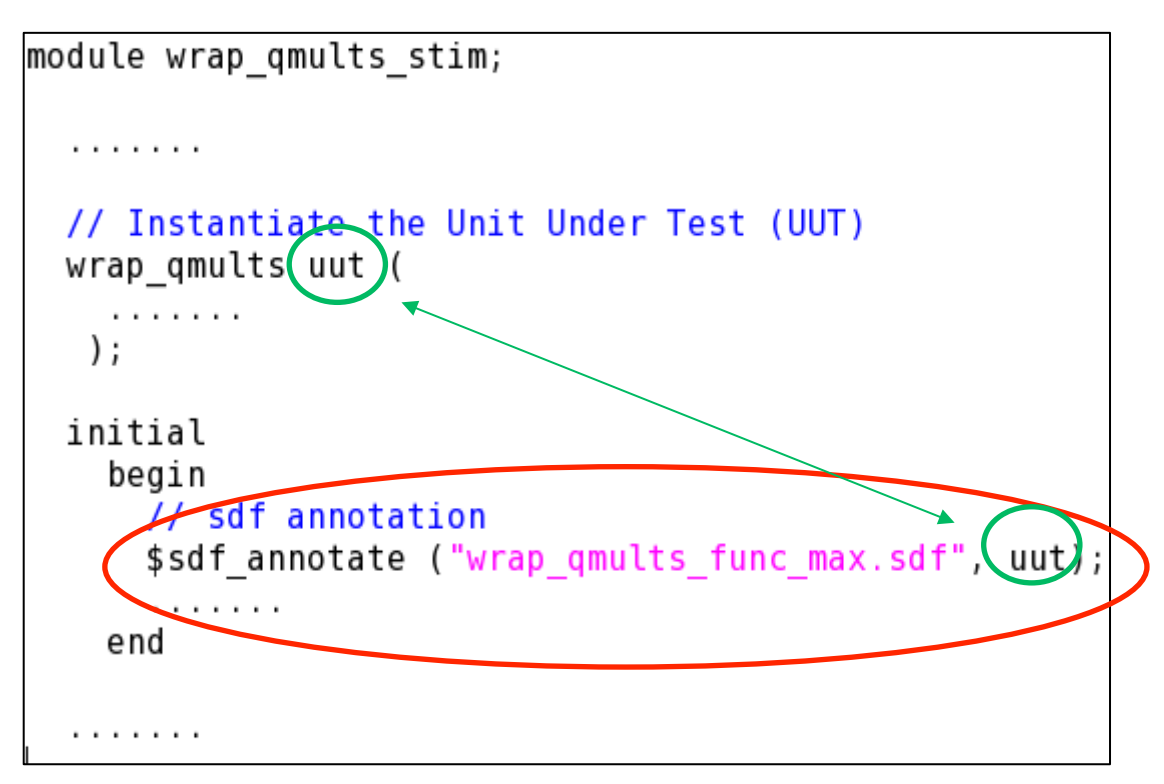

#### Make sure you annotate the .sdf for the right instance

Now you can simulate your design by following command:

ncverilog -sv +naccess+r -f /opt/cad/designkits/ams/v410/ verilog/c35b4/verilogin.inc wrap\_qmults\_stim.sv wrap\_qmults\_final.v

The circuit under test is a multiplier. Thus the functionality can be easily verified by observing the waves.